## Google Chrome 設定方式

Google Chrome 可透過設定瀏覽器語言的方式,使 CNKI 下載的全文檔名顯示篇名(簡體字),設定步驟如下:

1 網址列後的設定圖示 > 設定

| S Google ×                                    |                                           |                                    |
|-----------------------------------------------|-------------------------------------------|------------------------------------|
| ← → C 🗋 www.google.com.tw                     |                                           | ☆ 🔳                                |
| +你 <b>搜尋</b> 圖片 地圖 Play YouTube 新聞 Gmail 更多 - | 新増分頁(I)<br>新増視窗(N)<br>新増無痕式視窗(I)<br>書籤(B) | Ctl+T<br>Ctl+N<br>Ctl+Shift+N<br>► |
|                                               | 編輯<br>縮放                                  | 剪下(T) 複製(C) 貼上(P)<br>- 100% + []   |
|                                               | 另存網頁為(A)<br>尋找(P)<br>列印(P)<br>工具(L)       | Cttl+S<br>Cttl+F<br>Cttl+P         |
| Google                                        | 記錄(出)<br>下載(D)<br>以                       | Ctd+H<br>Ctd+J<br><b>的身分登入</b>     |
|                                               | 設定(3)<br>關於 Google Chrome(G)<br>說明(E)     |                                    |
| Google 搜尋 好手氣                                 | 結束区)                                      |                                    |

## 2 顯示進階設定 > 語言 - 語言與拼字檢查工具設定

| <b>B</b> Google | × < 設定 × <                                                                 |      |
|-----------------|----------------------------------------------------------------------------|------|
| ← → C 🗋 ₀       | hrome:// <b>settings</b>                                                   |      |
|                 |                                                                            |      |
| Chrome          | 設定                                                                         | 搜尋設定 |
| 記錄<br>擴充功能      | 密碼和表単<br>逐碼和表単<br>☑ 啓用「自動填入」功能,輕鬆一按即可填妥網路表單。 管理自動填入設定                      |      |
|                 | 🛃 詢問是否儲存我在網站上輸入的密碼。 管理系統儲存的密碼                                              |      |
| 說明              | 網頁內容 字型大小: 中 ▼ 自訂字型 頁面縮放: 100% ▼                                           |      |
|                 | 網路<br>Google Chrome 目前透過您電腦系統的 Proxy 設定來連線到網路。<br>變更 Proxy 設定              |      |
|                 | 語言<br>變更 Chrome 處理和顯示各種語言的方式<br>語言與拼字檢查工具設定…<br>☑ 翻譯我正在閱讀的網頁               |      |
|                 | 下載<br>檔案下載儲存位置: C:\Documents and Settings\user\My D 變更<br>✔ 下載每個檔案前先詢問儲存位置 |      |

- 3 將瀏覽器語言變更中文(簡體字)
  - 3.1 新增"中文(簡體字)"
  - 3.2 將語言"中文(簡體字)"拖曳到最上層
  - 3.3 點選"將 Google Chrome 介面設為這個語言"
  - 3.4 完成

|   | 語言                                |                          | ×  |
|---|-----------------------------------|--------------------------|----|
|   | 您可以視需要新增語言,或拖曳改變語言順序。 <u>瞭解詳情</u> |                          |    |
| 2 | 語言                                | 3.中文(簡體字) - 中文(简体中文)     |    |
|   | 中文(簡體字) 🗙                         | 將 Google Chrome 介面設為這個語言 |    |
|   | 中文                                | 不能選擇檢查這個語言的拼字            |    |
|   | 中文(繁體字)                           | ■ 翻譯這個語言的網頁              |    |
|   | 英文(美國)                            |                          |    |
|   | 英文                                |                          |    |
|   |                                   |                          |    |
|   |                                   |                          |    |
|   |                                   |                          |    |
|   |                                   |                          |    |
| 1 |                                   |                          |    |
|   | 新増                                |                          |    |
|   | ☑ 啟用拼字檢查功能 自訂拼字字典                 |                          |    |
|   |                                   |                          | 4  |
|   |                                   |                          | 完成 |

- 4 重新開啓 Chrome 瀏覽器,下載 CNKI 全文即可正常顯示檔名(簡體字)
- 建議下載完畢後將瀏覽器語言設定改回"中文(繁體字)"

IE 及 Firefox 可透過設定電腦使用語言,使 CNKI 下載的全文檔名顯示篇名(簡體字),設定步驟如下:

- 以 XP 電腦爲例
- 1 開啓控制台 > 選擇"地區及語言選項"

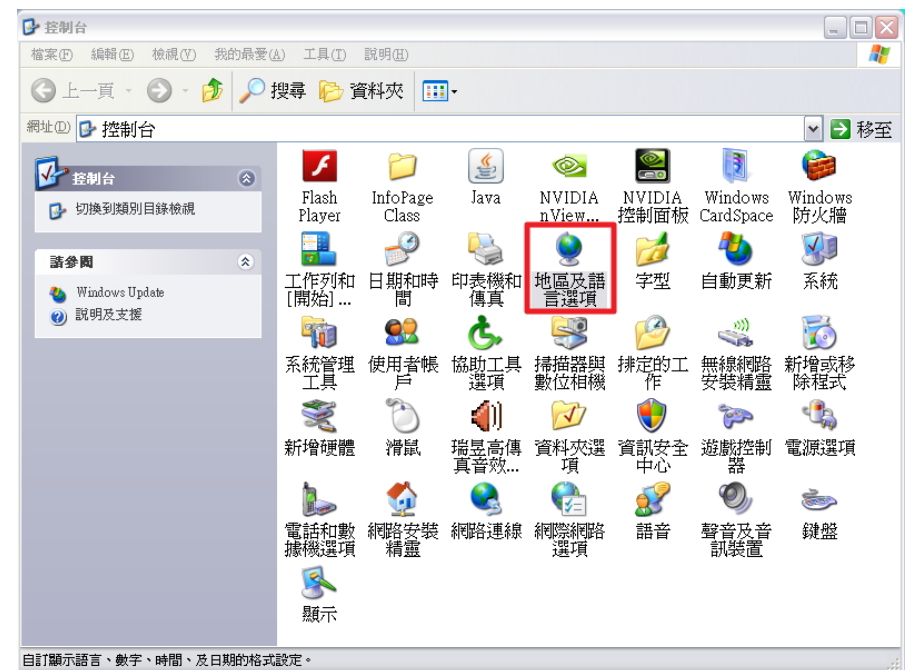

2 點選"進階" > 語言選擇"中文"(PRC)

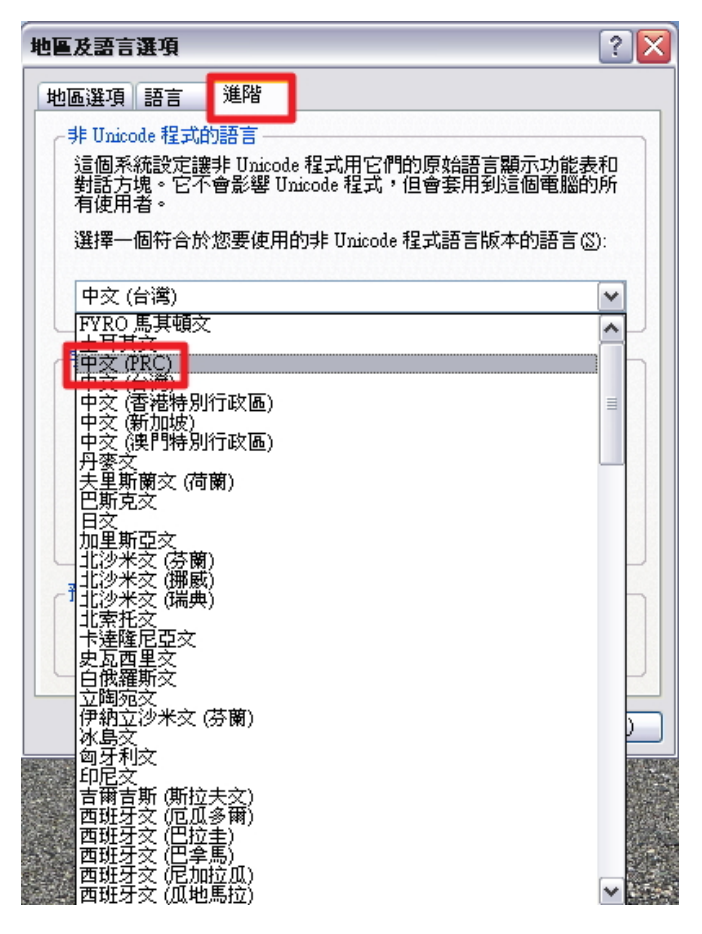

3 重新開機後,下載 CNKI 全文即可正常顯示檔名(簡體字)

## ● 以 Win 7 電腦爲例

1 開啓控制台 > 選擇"變更鍵盤或其他輸入方法"

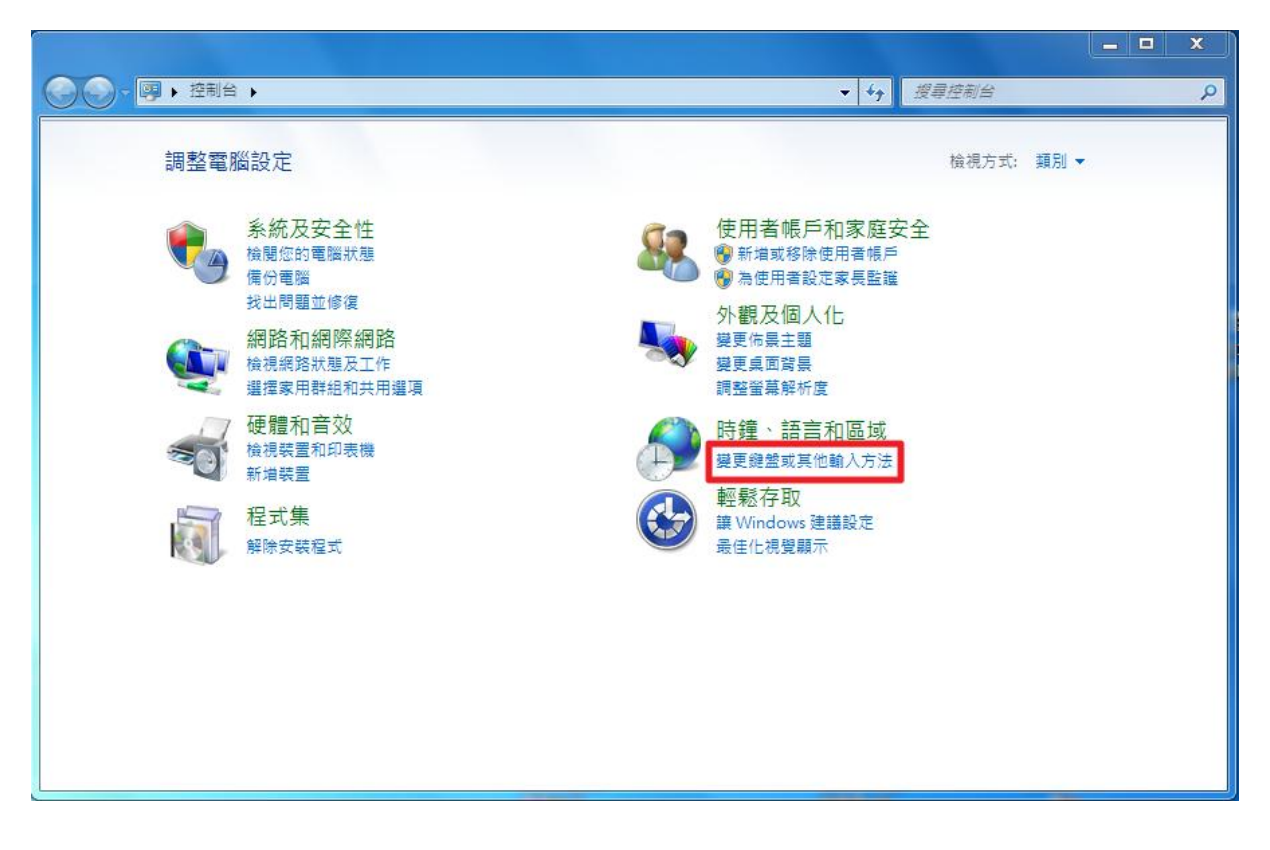

2 點選"系統管理" > "變更系統地區設定"

| 🔗 地區及             | 語言            |                   |          |        |                      | X     |
|-------------------|---------------|-------------------|----------|--------|----------------------|-------|
| 格式                | 位置            | 鍵盤及語言             | 系統管理     |        |                      |       |
| - 歡迎到<br>檢視<br>戶。 | 圭面及新<br>見國際設定 | 的使用者帳戶<br>E,並將國際割 | 设定複製到歡   | 迎畫面、   | 系統帳戶及新的使用            | 者帳    |
|                   |               |                   |          |        | 復製設定(O)              |       |
| 顯示                | 這些帳月          | 6的詳細資訊            |          |        |                      |       |
| 一非Ur              | nicode 看      | 副式的語言——           |          |        |                      |       |
| 此設願示              | 定 (系統<br>的語言。 | 地區設定) 可存<br>,     | 生不支援 Uni | code 的 | 程式顯示文字時,控制           | 則用以   |
| 非し                | Inicode       | 程式目前使用            | 的語言:     |        |                      |       |
|                   | 中文 (繁麗        | 豊,台灣)             |          | _      |                      | _     |
|                   |               |                   |          |        | ₿ <b>變</b> 更系統地區設定(€ | )     |
| 仕屋                | 是系統地          | 地區設定?             |          |        |                      |       |
|                   |               |                   |          |        |                      |       |
|                   |               |                   |          |        |                      |       |
|                   |               |                   |          |        |                      |       |
|                   |               |                   |          |        |                      |       |
|                   |               |                   |          | 確定     | 取消                   | 套用(A) |

選擇語言"中文(簡體,中國)" > 確定 3

| ▶ 地區及語言設定                                          | ×           |
|----------------------------------------------------|-------------|
| 選取在不支援 Unicode 的程式顯示文字時要使用的語言。<br>定會影響電腦上的所有使用者帳戶。 | (系統地區設定)。此設 |
| 目前的系統地區設定(C):<br>中文 (繁體,台灣)                        | <b></b>     |
| 確定                                                 | 取消          |

| 中文 (繁體,台灣)      |   |
|-----------------|---|
| 中文 (繁體,香港特別行政區) | _ |
| 中文 (繁體,澳門特別行政區) |   |
| 中文 (簡體,中國)      | - |
| 中文 (簡體,新加坡)     | = |
| 丹麥文 (丹麥)        |   |
| 夫里斯蘭文 (荷蘭)      |   |
| 巴什喀爾文 (俄羅斯)     |   |
| 巴斯克文 (巴斯克)      |   |
| 日文 (日本)         |   |
| 加里斯亞文 (加里斯亞)    |   |
| 北沙米文 (芬蘭)       |   |
| 北沙米文 (挪威)       |   |
| 北沙米文 (瑞典)       |   |
| 卡達隆尼亞文 (卡達隆尼亞文) |   |
| 史瓦西里文 (肯亞)      |   |
| 布里敦文 (法國)       |   |
| 白俄羅斯文 (白俄羅斯)    |   |
| 立陶宛文 (立陶宛)      |   |
| 伊布文 (奈及利亞)      |   |
| 伊納立沙米文 (芬蘭)     |   |
| 冰島文 (冰島)        |   |
| 匈牙利文 (匈牙利)      |   |
| 印尼文 (印尼)        |   |
| 吉爾吉斯文 (吉爾吉斯)    |   |
| 西班牙文 (厄瓜多爾)     |   |
| 西班牙文 (巴拉圭)      |   |
| 西班牙文 (巴拿馬)      |   |
| 西班牙文 (尼加拉瓜)     |   |
| 西班牙文 (瓜地馬拉)     | Ŧ |

- 重新開機後,下載 CNKI 全文即可正常顯示檔名(簡體字) 4
- 建議下載完畢後將電腦語言設定改回"中文(繁體,台灣)"

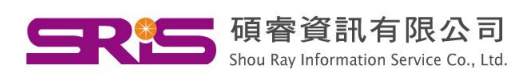

北區:23511新北市中和區建一路166號10樓 【 碩 睿 資 訊 有 限 公 司 中區: 40651台中市北屯區文心路4段696號4樓之1 Tel: (04)2237-2123 Fax: (04)2237-0908 ➡ Shou Ray Information Service Co., Ltd. 南區: 80660高雄市前鎮區中山二路2號24樓之6 Tel: (07)333-7702 Fax: (07)333-9348 客戶服務信箱:services@customer-support.com.tw

Tel: (02)8226-8587 Fax: (02)8226-5022